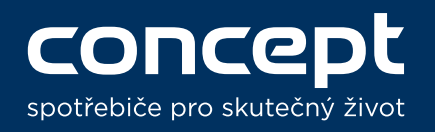

Párování a ovládání VR3000 s Amazon Alexa a Google Home / Pairing and controls of VR3000 on Amazon Alexa and Google Home

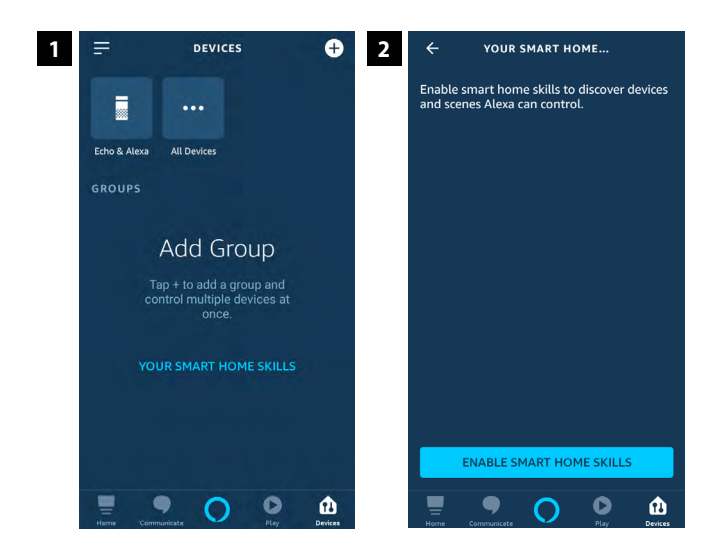

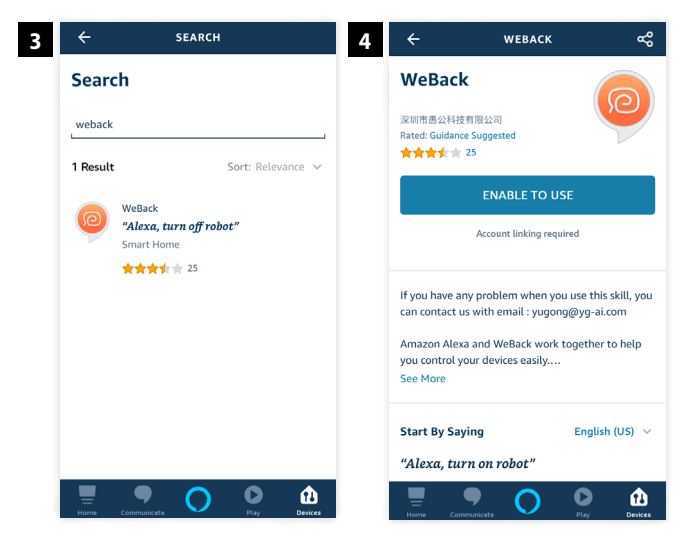

## **Amazon Alexa**

1 V aplikaci Alexa přejděte do nabídky "Devices" a klikněte na tlačítko "Your smart home skills", které se nachází přiblilžně uprostřed obrazovky.

In Alexa app go to "Devices" and press the "Your smart home skills" button located approximately in the middle of the screen.

2 Zobrazí se Vám seznam všech vašich aktivovaných skillů. Pro vyhledání skillu, kterého potřebujeme, klikněte na tlačítko "Enable smart home skills".

You will see a list of all your activated skills. Click the "Enable smart home skills" button to find the skill we need to use.

- 3 Do vyhledávacího políčka napište název požadovaného skillu "WeBack". Enter "WeBack" into the search area.
- 4 Na další obrazovce skill aktivujte stisknutím "Enable to use". Bude požadováno přihlášení do WeBacku pro úspěšné spárování.

Confirm skill by clicking on the "Enable to use button". You will need to log in to the WeBack skill to succesfully pair with WeBack.

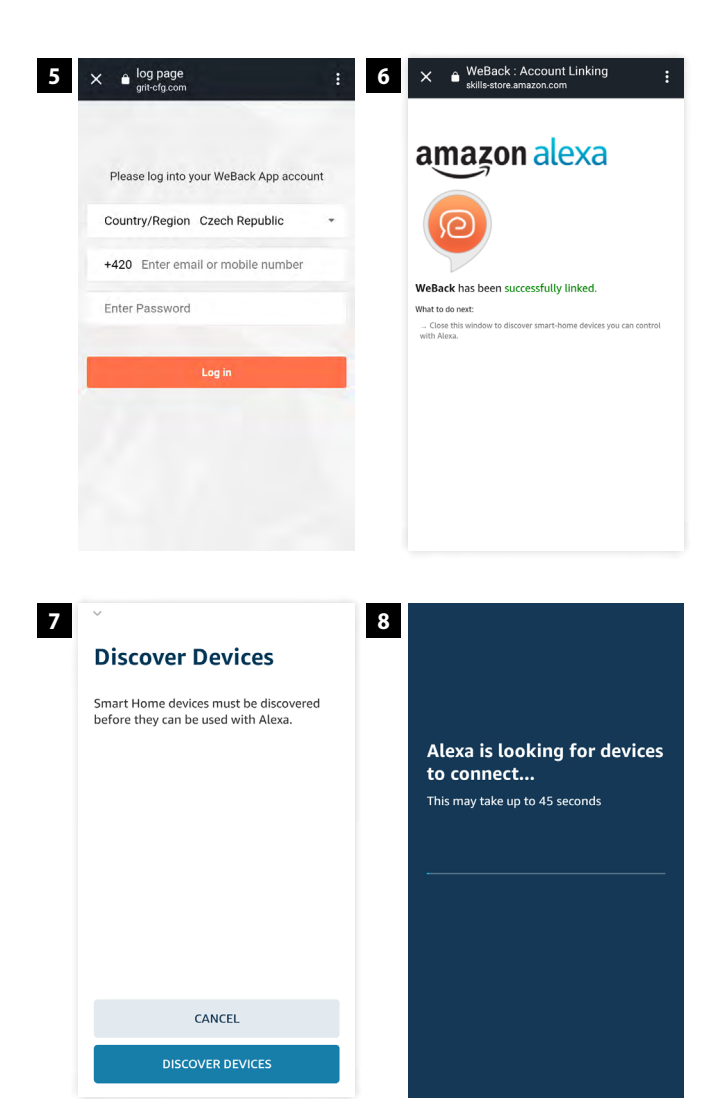

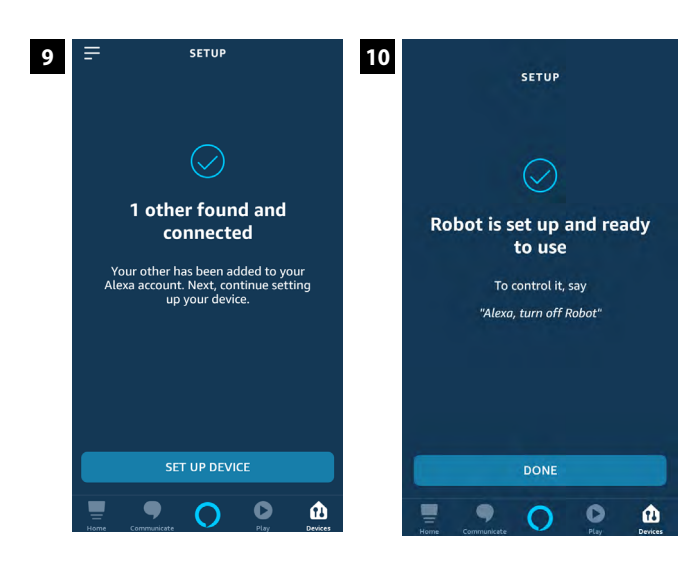

5 Na obrazovce přihlášení změňte oblast na Českou Republiku a přihlašte se stejnými přihlašovacími údaji, které máte i v aplikaci WeBack.

On the next screen change "Country / Region" to your country and log in into the same user account you have added to WeBack app.

6 Po úspěšném zadání přihlašovacích údajů zavřete tuto obrazovku kliknutím na křížek v levém horním rohu.

After you succesfully log in you can close this screen by pressing the cross in the left upper corner.

- 7) Po úspěšném přidání skillu do Vás aplikace vyzve k vyhledávání zařízení v okolí. Zařízení i Alexa musejí být připojeni na stejné Wi-Fi síti. After the skill is added, you will be asked to discover devices. Your device and Alexa must be connected to the same Wi-Fi network.
- Při vyhledávání mějte zařízení Amazon Alexa a produkt co nejblíže u sebe a připojeny na jedné Wi-Fi síti.

While looking for devices to connect it is necessary to have Amazon Alexa and your device close to each other and connected to the same Wi-Fi network.

 Pokud Alexa úspěšně vyhledá Vaše zařízení a oznámí Vám to, pak stačí stisknout tlačítko "Set up device" a nastaví se zařízení pro použití s Alexou.

If Alexa finds your device, all you need to do is press "Set up device" and it will set up to use with Alexa.

### 10) Celý proces dokončete stisknutím tlačítka "Done"

Complete the whole process by clicking on the "Done" button.

## Hlasové pokyny pro Amazon Alexa Amazon Alexa voice commands

# Zařízení reaguje při ovládání přes Amazon Alexu pouze na 2 základní hlasové povely. V současné době lze zařízení přes Alexu ovládat pouze v angličtině. Český jazyk zatím není podporován.

You can only use 2 voice commands to control your device via Amazon Alexa. The device can be controlled only in English at the moment. Other languages are not supported at the moment.

### "Alexa, turn on ..."

> Zapne vysavač na automatický režim.> Starts cleaning in Zig-zag mode.

### "Alexa, turn off ..."

 > Přeruší uklízení a zamíří zpět do nabíjecí stanice.
 > Stops cleaning and goes back to the charging station.

### Místo ... při oslovení Alexy vyslovte název robotického vysavače.

Instead of ... while talking to Alexa say the name of robotic vacuum.

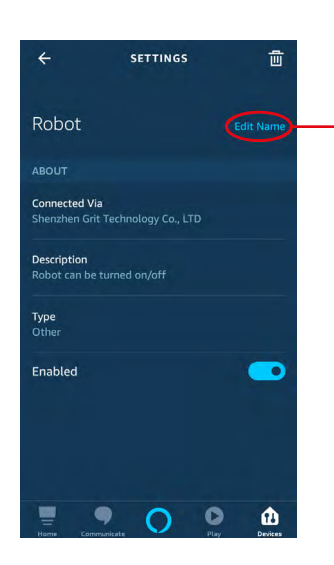

### V aplikaci Amazon Alexa můžete změnit jméno robotického vysavače. Kliknutím na název vysavače v sekci "Devices" se dostanete do jeho nastavení. Tam můžete jeho jméno změnit kliknutím na "Edit name".

You can change name of your device in Amazon Alexa app. Simply go to "Devices" section and click on your robotic vacuum to enter its settings. The name can be changed after clicking on the "Edit name" button.

# **UPOZORNĚNÍ!** Vždy volte jednoduché jméno vysavače. Při ovládání vysavače přes Alexu jí budete muset jméno vysavače říct. Zvolíte-li například jméno "Robůtek", nebude mu Alexa rozumět.

WARNING!

Always choose easy name for you robotic vacuum. You will have to tell the name to Alexa while operating robotic vacuum according to the name you chose. If you choose e.g. name "Robot1234\*3+8" Alexa may not understand it.

# Nejčastější chyby

| Problém                                  | Příčina                                                                     | Řešení                                                                                                    |
|------------------------------------------|-----------------------------------------------------------------------------|----------------------------------------------------------------------------------------------------|
| Alexa nenajde moje<br>zařízení           | V aplikaci není přidaný skill WeBack                                        | Přidejte v aplikaci skill WeBack podle<br>návodu výše                                                        |
|                                          | Alexa a robotický vysavač nejsou<br>připojeny na stejnou Wi-Fi síť          | Připojte obě zařízení na stejnou Wi-Fi síť                                                                   |
|                                          | Nejste přihlášení do skillu WeBack<br>stejnými údaji jako v aplikaci WeBack | Odeberte skill WeBack a přidejte ho<br>znovu se správnými přihlašovacími<br>údaji                            |
| Nedaří se mi přihlásit<br>do účtu WeBack | Není změněna oblast                                                         | Změňte oblast nad přihlašovacím<br>formulářem na Českou Republiku                                            |
|                                          | Byl zadán špatný email, nebo heslo                                          | Zadejte správný email a heslo, pokud si<br>jej nepamatujete, proveďte obnovení<br>hesla přes aplikaci WeBack |
| Alexa neposlouchá<br>hlasové příkazy     | Alexa špatně rozumí příkazům                                                | Mluvte na Alexu více nahlas a zřetelněji                                                                     |
|                                          | Mluvíte na Alexu česky                                                      | Alexa zatím češtinu nepodporuje,<br>používejte hlasové příkazy v angličtině.                                 |
|                                          | Zvolili jste složité jméno zařízení                                         | Zvolte takové jméno, jemuž bude Alexa<br>rozumět, ideálně v angličtině.                                      |

## FAQ

| Problem                                  | Cause                                                                                 | Solution                                                                                                   |
|------------------------------------------|---------------------------------------------------------------------------------------|----------------------------------------------------------------------------------------------------|
| Alexa can't find my<br>device            | WeBack skill is not added in the Alexa<br>app                                         | Add WeBack skill in the Alexa app according to the instructions                                            |
|                                          | Alexa is not connected to the same<br>Wi-Fi network as produkt                        | Connect Alexa and your product to the same Wi-Fi network                                                   |
|                                          | You are not logged into the same user<br>account in WeBack skill and in WeBack<br>app | Remove WeBack skill and add it again with correct user account                                             |
| l can't log in to the<br>WeBack account  | The Country / Region is not chaged                                                    | Change Country / Region to correct country                                                                 |
|                                          | You have entered wrong email adress or password                                       | Enter correct email adress and password. If you forgot the password, you can recover it in the WeBack app. |
| Alexa is not listening<br>to my commands | Alexa does not understand you                                                         | Talk louder and clearer to Alexa                                                                           |
|                                          | The device name is too complicated                                                    | Choose simplier name of the device                                                                         |

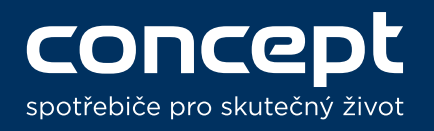

**Párování a ovládání VR3000** s Amazon Alexa a Google Home / **Pairing and controls of VR3000** on Amazon Alexa and Google Home

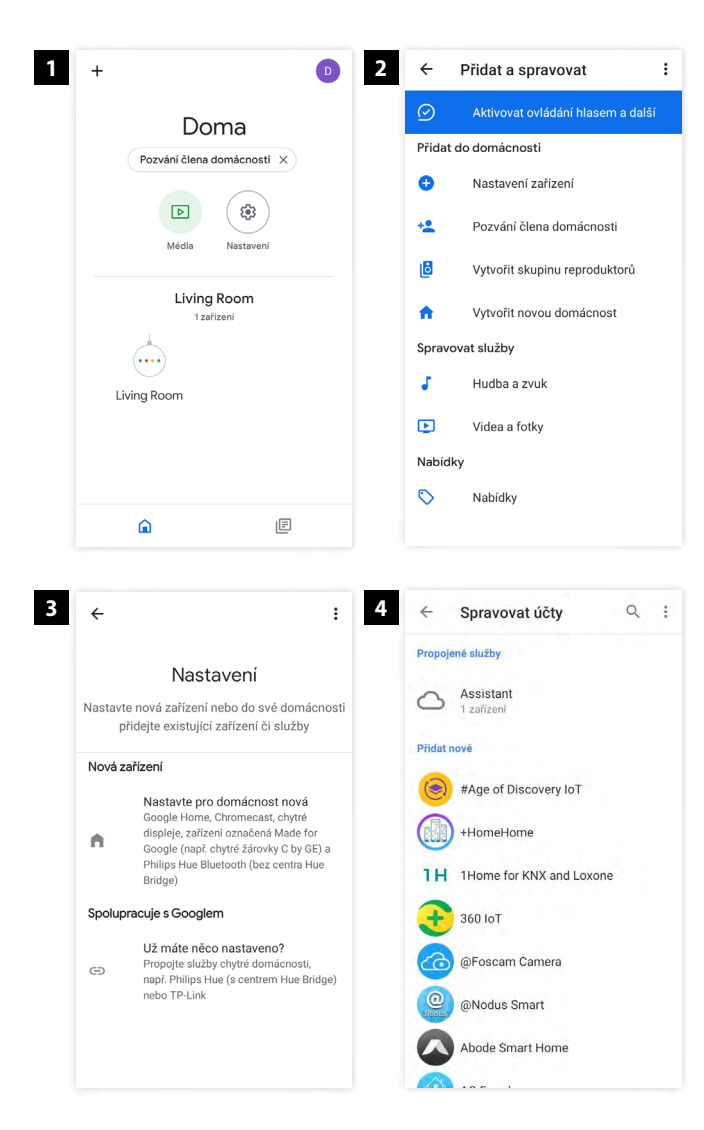

### **Google Home**

 V aplikaci Google Home nejdříve připojte Vašeho Google Home asistenta, poté můžete začít s párováním s Vaším zařízením stisknutím "+" v levém horním rohu.

In the Google Home connect your Google Home assistant. After it is connected, press "+" in the left upper corner to start the pairing process.

- Pokračujte stisknutím položky "Nastavení zařízení" na další obrazovku.
   Continue by pressing "Set up a device".
- Nejdříve je potřeba naučil Google Home pracovat s aplikací WeBack. Zvolíme proto v tomto kroku spodní možnost "Už máte něco nastaveno?".

It is necessary to teach Google Home to work with WeBack app. In this step we will choose "Have something already set up?".

 Zobrazí se nabídka skillů, pro usnadnění vyhledejte skill přes lupu v horním pravém rohu obrazovky.

You will see the list of skills, to make things easier look up "WeBack" on the left upper corner of the screen.

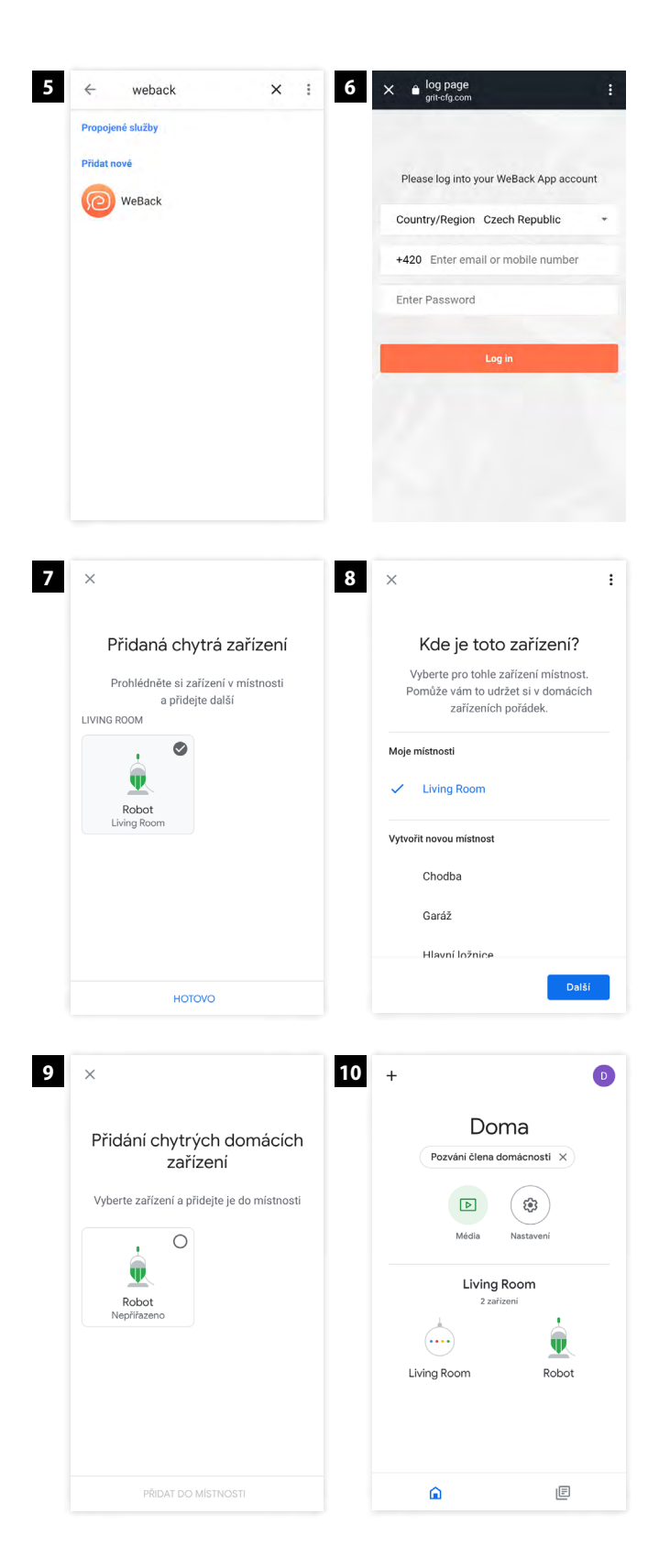

 Do vyhledávání zadejte "WeBack" a klikněte na vyhledaný skill.

Look up "WeBack" and click on it.

 Přihlašte se do skillu WeBack stejnými přihlašovacími údaji jako do aplikace WeBack. Před potvrzení přihlášení změňte oblast na Českou Republiku.

Log into the same account as you are logged in WeBack app. Change Country / Region to your country before logging in.

 Po úspěšném přihlášení Vám aplikace ukáže dostupná zařízení. Zvolte to, které požadujete a stiskněte "Přidat do místnosti".

After succesful logging in the app will show you available devices. Choose the one you want and add it to the room.

- 8) Vyberte umístění zařízení, podle místnosti, ve které ho máte a stiskněte tlačítko "Další". Choose the room you want the device to be in and press "Next".
- Na další obrazovce se shrnutím stačí stisknout tlačítko "Hotovo". Pokud chcete přidávat ještě nějaká další zařízení, přidejte je stejným postupem.

On the next screen press "Next" to finish the process. You can add more devicesif you want to.

10) Nakonec na úvodní obrazovce vidíte nově připojené zařízení, a můžete ho začít ovládat přes Google Home.

You will see connected device on the home screen and you can start controlling it via Google Home.

## Hlasové pokyny pro Google Home Google Home voice commands

# Zařízení reaguje při ovládání přes Google Home na 3 základní hlasové povely. V současné době lze zařízení přes Google Home ovládat pouze v angličtině. Český jazyk zatím není podporován.

You can use 3 voice commands to control your product via Google Home. Product can be controlled only in English at the moment. Other languages are not supported at the moment.

| <ul> <li><b>*Okay Google, turn on …</b></li> <li><b>&gt; Zapne vysavač na automatický režim.</b></li> <li>&gt; Starts cleaning in Zig-zag mode.</li> </ul>    | <b>"Okay Google, turn off …"</b> > Přeruší uklízení. > Stops cleaning.                                                                               |
|----------------------------------------------------------------------------------------------------|----------------------------------------------------------------------------------------------------|
| <ul> <li><b>"Okay Google, charge"</b></li> <li>&gt; Zamíří na dobíjecí stanici.</li> <li>&gt; Robotic vacuum will go back to the charging station.</li> </ul> | Místo při oslovení Google Home vyslovte<br>název robotického vysavače.<br>Instead of while talking to Google Home say<br>the name of robotic vacuum. |

V aplikaci Google Home můžete změnit jméno robotického vysavače. Kliknutím vysavač otevřete jeho ovládací centrum. Stiskněte ikonu ozubeného kolečka a dostanete se do jeho nastavení. Tam můžete jeho jméno změnit kliknutím na "Název".

You can change name of your device in Google Home app. Simply click on vacuum to open its controls. Click on settings icon to enter settings. The name can be changed after clicking on the "Name" button.

|   | ← Nastavení zařízení                                                             | : |
|---|----------------------------------------------------------------------------------|---|
|   | Obecné                                                                           |   |
| _ | Název                                                                            |   |
|   | Domácnost<br>Doma                                                                |   |
|   | Místnost<br>Living Room                                                          |   |
|   | Odpojit zařízení WeBack                                                          |   |
|   | Připojeno přes WeBack<br>Název od výrobce WeBack: Robot<br>Typ zařízení: Vysavač |   |

**UPOZORNĚNÍ!** Vždy volte jednoduché jméno vysavače. Při ovládání vysavače přes Google Home mu budete muset jméno vysavače říct. Zvolíte-li například jméno "Robůtek", nebude mu Google Home rozumět.

**WARNING!** Always choose easy name for you robotic vacuum. You will have to tell the name to Google Home while operating robotic vacuum according to the name you chose. If you choose e.g. name "Robot1234\*3+8" Google Home may not understand it.

# Nejčastější chyby

| Problém                                       | Příčina                                                                     | Řešení                                                                                                    |
|-----------------------------------------------|-----------------------------------------------------------------------------|----------------------------------------------------------------------------------------------------|
| Google Home<br>nenajde moje<br>zařízení       | V aplikaci není přidaný skill WeBack                                        | Přidejte v aplikaci skill WeBack podle<br>návodu výše                                                        |
|                                               | Google Home a robotický vysavač<br>nejsou připojeny na stejnou Wi-Fi síť    | Připojte obě zařízení na stejnou Wi-Fi síť                                                                   |
|                                               | Nejste přihlášení do skillu WeBack<br>stejnými údaji jako v aplikaci WeBack | Znovu připojte skill WeBack se<br>správnými přihlašovacími údaji                                             |
| Nedaří se mi<br>přihlásit do účtu<br>WeBack   | Není změněna oblast                                                         | Změňte oblast nad přihlašovacím<br>formulářem na Českou Republiku                                            |
|                                               | Byl zadán špatný email, nebo heslo                                          | Zadejte správný email a heslo, pokud si<br>jej nepamatujete, proveďte obnovení<br>hesla přes aplikaci WeBack |
| Google Home<br>neposlouchá<br>hlasové příkazy | Google Home špatně rozumí příkazům                                          | Mluvte na Google Home více nahlas<br>a zřetelněji                                                            |
|                                               | Mluvíte na Google Home česky                                                | Google Home zatím češtinu<br>nepodporuje, používejte hlasové<br>příkazy v angličtině.                        |
|                                               | Zvolili jste složité jméno zařízení                                         | Zvolte takové jméno, jemuž bude Alexa<br>rozumět, ideálně v angličtině.                                      |

## FAQ

| Problem                                 | Cause                                                                           | Solution                                                                                                   |
|-----------------------------------------|---------------------------------------------------------------------------------|----------------------------------------------------------------------------------------------------|
| Google Home can't<br>find my device     | WeBack skill is not added in the Google<br>Home app                             | Add WeBack skill in the Google Home app according to the instructions                                      |
|                                         | Google Home is not connected to the same Wi-Fi network as your device           | Connect Google Home and your device<br>to the same Wi-Fi network                                           |
|                                         | You are not logged into the same user account in WeBack skill and in WeBack app | Remove WeBack skill and add it again with correct user account                                             |
| l can't log in to the<br>WeBack account | The Country / Region is not chaged                                              | Change Country / Region to correct country                                                                 |
|                                         | You have entered wrong email adress or password                                 | Enter correct email adress and password. If you forgot the password, you can recover it in the WeBack app. |
| Google Home is                          | Google Home does not understand you                                             | Talk louder and clearer to Google Home                                                                     |
| not listening to my<br>commands         | The device name is too complicated                                              | Choose simplier name of the device                                                                         |